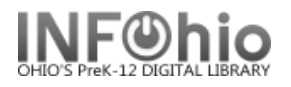

## **Remove User**

The Remove User wizard guides you through the process of removing a user record from the catalog.

- 1. Click on User Maintenance Wizard Group
- 2. Click on Remove User Wizard.
- 3. *Locate* the appropriate user.

4. Review the user information. If this is the correct user, click the Remove User button; if not, *click* Remove Another User button and search again.

| Click on User Maintenance Wizard            | Group.                               | 2                | Remove User                            |                                                       |                                                                          |      |
|---------------------------------------------|--------------------------------------|------------------|----------------------------------------|-------------------------------------------------------|--------------------------------------------------------------------------|------|
| <b>Click</b> on Remove User Wizard.         | Remove User : Removing               | User             |                                        |                                                       |                                                                          | -    |
| Locate the appropriate user.                | jā 🔍                                 |                  |                                        |                                                       |                                                                          |      |
|                                             | Identify User                        |                  |                                        |                                                       |                                                                          |      |
| Remove User: Removing User screen displays. | User ID: 17295                       |                  |                                        | Attn:<br>Address<br>City:<br>State:<br>Zip:<br>Phone: | PLAY8 Parents<br>: 888 Play8 St<br>Play 8<br>OH<br>88888<br>888-888-8888 |      |
| <b>Review</b> the user information.         | Liser information                    |                  |                                        |                                                       |                                                                          |      |
| If this is the correct user,                | Liser ID'                            | 17295            | 4<br>                                  | t ID'                                                 |                                                                          |      |
| button: if not. <i>click</i> Remove         | Name:                                | ABBOTT, Ricky M. |                                        |                                                       |                                                                          |      |
| Another User button and search              | Profile name:<br>Library:            | STUDENT2<br>FNHS | Ro                                     | outing allowed:                                       | Y                                                                        |      |
| again.                                      | Language:                            | ENGLISH          |                                        |                                                       |                                                                          |      |
|                                             | Privilege granted:                   | 6/14/2010        | Pr                                     | Privilege expires: NEVER                              |                                                                          |      |
|                                             | Last activity:                       | 6/14/2010        | Cł                                     | neckouts allowed:                                     | UNLIMITED                                                                |      |
|                                             | Grade:                               | 12               | oſ                                     | b Title:                                              |                                                                          |      |
|                                             | Language:                            |                  | Ge                                     | ender:                                                | MALE                                                                     |      |
|                                             | Department:                          | CANTRELL         | BII<br>Aç                              | rth date:<br>Je:                                      | NEVER<br>0                                                               |      |
|                                             | Status is: OK Homeroom: LIB-CANTRELL |                  |                                        |                                                       |                                                                          |      |
|                                             | Next allowed loan date:              |                  | Amount owed: none Credit balance: none |                                                       |                                                                          |      |
|                                             | Checkouts:                           | none             | Unpaid bills: no                       | one Holds                                             | s: r                                                                     | none |
|                                             | Extended info:<br>Claims returned:   | none<br>none     |                                        | Rout<br>Requ                                          | ings: r<br>iests/messages: r                                             | none |
| l                                           |                                      | Get User         | Remove                                 | Remo <u>v</u> e                                       | Close                                                                    |      |
|                                             |                                      | Information      | User                                   | Another Use                                           | er <u>C</u> iose                                                         |      |
| (Name of User) Removed screen displays.     |                                      |                  |                                        |                                                       |                                                                          |      |
|                                             |                                      |                  | ABBOTT, Ricky M. Removed               |                                                       |                                                                          |      |
|                                             |                                      | Remove Anothe    |                                        | other User                                            |                                                                          |      |
|                                             |                                      |                  |                                        |                                                       |                                                                          |      |
|                                             |                                      |                  |                                        | se                                                    |                                                                          |      |
| NOTE: If the user has open transa           | ctions                               | WFR              | emove User : Eri                       | ror                                                   | ×                                                                        |      |
| Remove User: Error alert o                  | lisplays.                            | splays.          |                                        | User has checkoutscannot remove                       |                                                                          |      |
| You will not be allowed to i                | remove the use                       | er.              |                                        | ок                                                    |                                                                          |      |

Note: For more detailed information or specific questions, use HELP wizard.

Ш

Last Updated Summer 2018